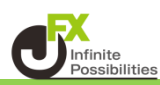

#### ■最近使ったメニュー

直近で表示していたウィンドウの履歴からウィンドウを表示することができます。 ※最大直近10件分の履歴が表示されます。

1 画面上部の【ウィンドウ】→【最近使ったメニュー】を開き、履歴の中から開きたいウィンドウをクリックします。

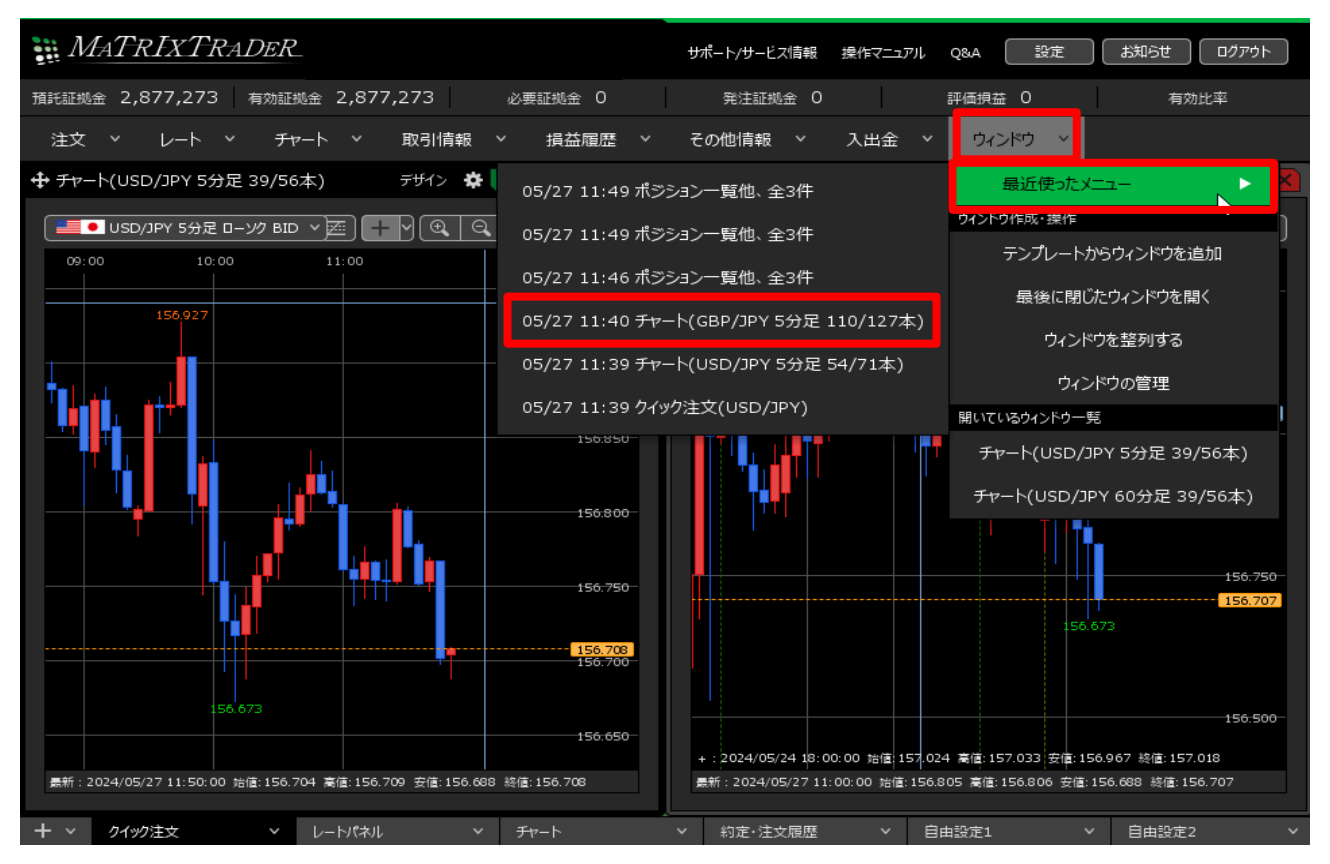

### 2 選択したウィンドウが表示されました。

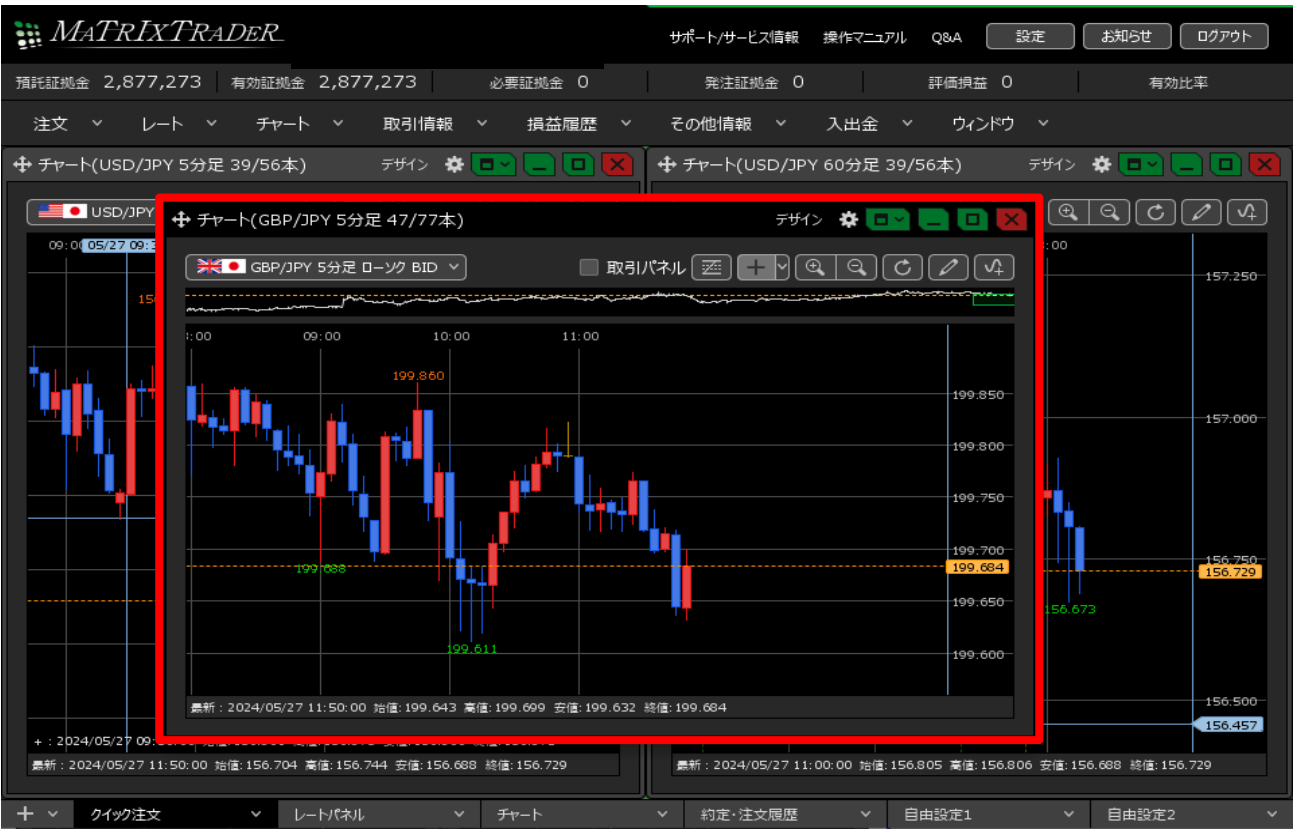

■テンプレートからウィンドウを追加

保存しているテンプレートのウィンドウを表示することができます。 ※テンプレートの保存等、詳細については『ウィンドウのテンプレート』マニュアルをご参照ください。

1 画面上部の【ウィンドウ】→【テンプレートからウィンドウを追加】をクリックします。

| MATRIXTRADER<br>設定 あ知らせ ロクアウト |                |                    |          |                         |  |  |  |
|-------------------------------|----------------|--------------------|----------|-------------------------|--|--|--|
| 預託証拠金 1,841,787 有             | 动証拠金 1,841,787 | 必要証拠金 0            | 発注証拠金 0  | 評価損益 0 有効比率             |  |  |  |
| 注文 マ レート マ                    | チャート > 取引情報    | 服 > その他情報          | ~ 入出金 ~  | ウィンドウ 〜                 |  |  |  |
|                               |                |                    |          | ウィンドウ作成・操作              |  |  |  |
|                               |                |                    |          | テンプレートからウィンドウを追加        |  |  |  |
|                               |                |                    |          | 最後に閉じたウィンドウを開く          |  |  |  |
|                               |                |                    |          | ウィンドウを整列する              |  |  |  |
|                               |                |                    |          | ウィンドウの管理                |  |  |  |
|                               |                |                    |          | 開いているウィンドウ一覧            |  |  |  |
|                               |                |                    |          | チャート(USD/JPY 10秒足)他、全5件 |  |  |  |
|                               |                |                    |          | レート他、全2件                |  |  |  |
|                               |                |                    |          | チャート(USD/JPY 5分足)他、全2件  |  |  |  |
|                               |                |                    |          |                         |  |  |  |
|                               |                |                    |          |                         |  |  |  |
|                               |                |                    |          |                         |  |  |  |
|                               |                |                    |          |                         |  |  |  |
| + ~ クイック注文                    | × レートパネル       | * <del>J</del> v-h | > 約定·注文履 | 题 > 自由設定1 >             |  |  |  |

2【テンプレートの適用】画面が表示されます。

利用したいテンプレートを選択し【このテンプレートを適用する】ボタンをクリックします。

| テンプレートの適用 | ×             |
|-----------|---------------|
| タイプ ^ 名称  |               |
| ユーザー 取引A  |               |
|           |               |
|           |               |
|           |               |
| 選択を削除する   | このテンプルートを適用する |
|           | C00777 POEn73 |

### 3 テンプレートが適用されました。

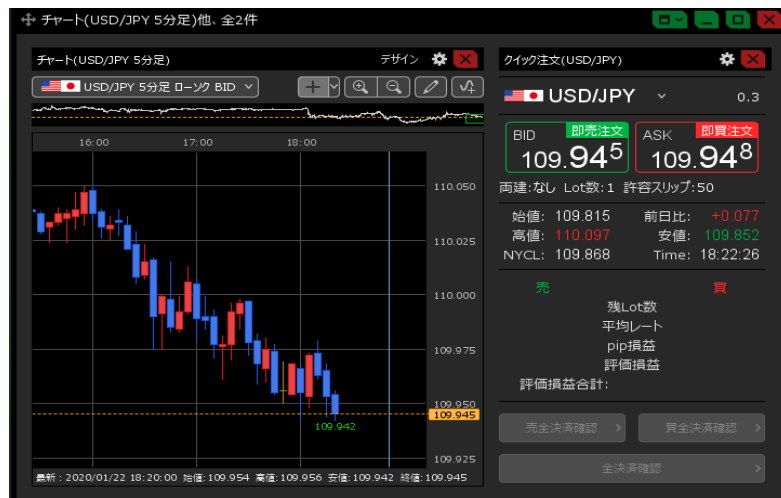

■最後に閉じたウィンドウを開く 最後に閉じたウィンドウを、再表示することができます。

1 画面上部の【ウィンドウ】→【最後に閉じたウィンドウを開く】をクリックします。

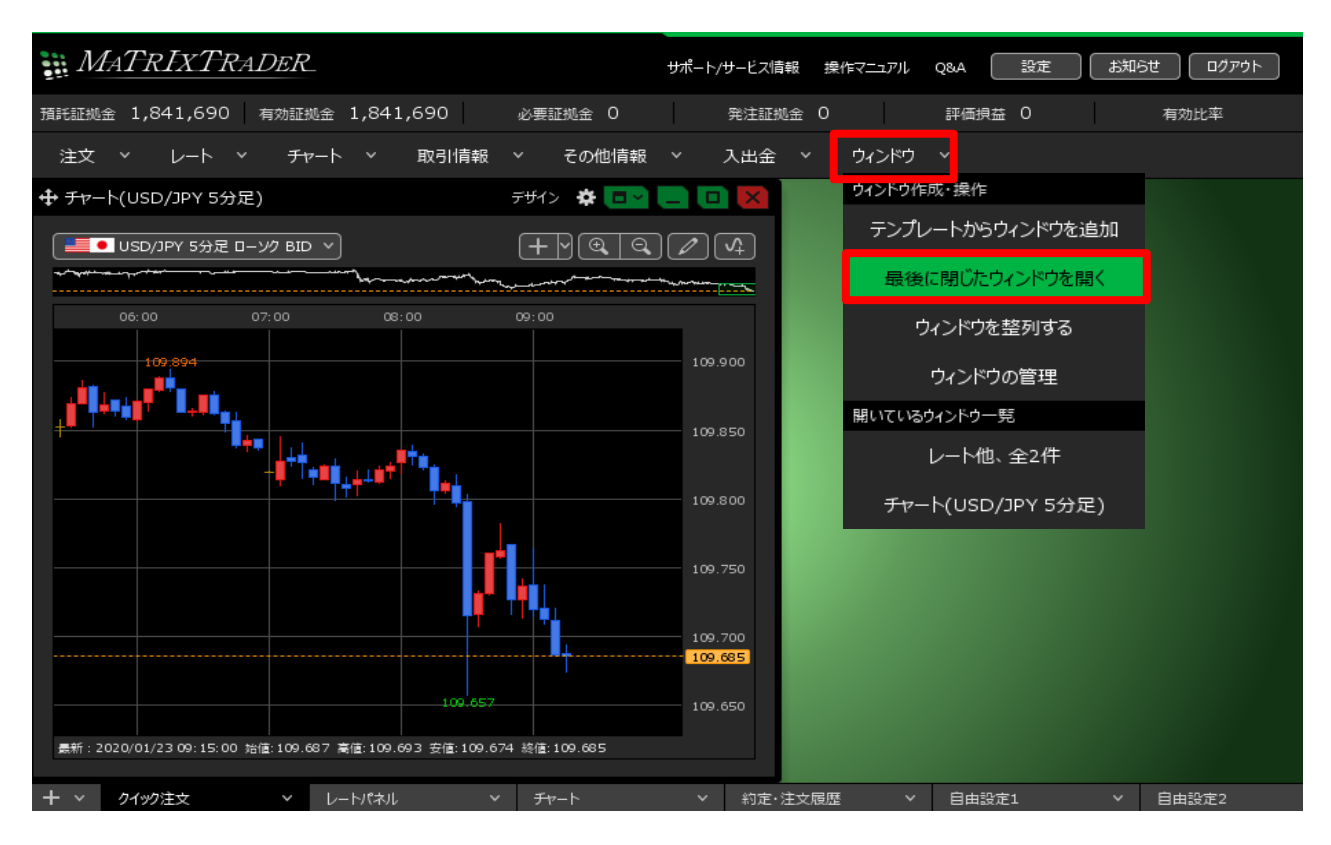

## 2 最後に閉じたウィンドウが表示されました。

| MATRIXTRADER                                                  | サポ・          | ート/サービス情報 操作マニ | ニアル Q&A 話   | 淀 お知らせ ログアウト                                                                             |
|---------------------------------------------------------------|--------------|----------------|-------------|------------------------------------------------------------------------------------------|
| 預託証拠金 1,841,690 有効証拠金 1,841,690 。                             | 必要証拠金 0      | 発注証拠金 0        | 評価損益 0      | 有効比率                                                                                     |
| 注文 × レート × <del>チャ</del> ート × 取引情報 ×                          | ✓ その他情報 ✓    | 入出金 > ウィ       | ンドウ ~       |                                                                                          |
|                                                               | F#1> 🏾 🗱 💽 📃 | 💷 🔀 🕈 🖉 🗖      | パネル追加       | デザイン 🌣 💷 🦲 💷 🗙                                                                           |
| USD/JPY 5分足 ローソク BID > ()                                     |              |                | USD/JPY ~   | вір <sub>Азк</sub><br>109. <b>68</b> <sup>4</sup> 109. <b>68</b> <sup>7</sup><br>вір азк |
| 06:00 07:00 08:00 0                                           | 09:00        |                | EUR/JPY ~ ` | 121. <b>70</b> <sup>6</sup> 121. <b>71</b> <sup>1</sup>                                  |
| 109:894                                                       |              | 109.900        | GBP/JPY ~   | 144. <b>18</b> 9 144. <b>19</b> 9                                                        |
| ر ۵۹٫۵ <sup>40</sup> و ۲ <sup>40</sup> و ۲ <sup>40</sup> (۲۰۰ |              | = **           | AUD/JPY ~   | <sup>від</sup><br>75. <b>02<sup>9</sup></b> 75. <b>03</b> <sup>6</sup>                   |
|                                                               |              | 109.850 = 🎫 🗖  | NZD/JPY ~   | 72. <b>29</b> <sup>6</sup> 72. <b>30</b> <sup>6</sup>                                    |
| <b>***</b> *********************************                  |              | 109.800        | CAD/JPY ~   | 83.41 <sup>1</sup> 83.42 <sup>8</sup>                                                    |
|                                                               |              | = 💻            | USD/JPY ~   | <sup>віб</sup><br>109. <b>68</b> <sup>4</sup> 109. <b>68</b> <sup>7</sup>                |
|                                                               |              | 109.750        | EUR/JPY ~   | <sup>вір</sup><br>121. <b>70</b> <sup>6</sup> 121. <b>71</b> <sup>1</sup>                |
|                                                               |              | 109.700        | GBP/JPY ~   | 144. <b>18</b> 9 144. <b>19</b> 9                                                        |
|                                                               |              | 109.684        | AUD/JPY ~   | 75. <b>02<sup>9</sup></b> 75. <b>03</b> 6                                                |
| 100.657                                                       |              | 109.650 🔳 🚟 🗖  | NZD/JPY ~   | 72. <b>29</b> 6 72. <b>30</b> 6                                                          |
| 景新:2020/01/23 09:15:00 始值:109.687 高值:109.693 安值:109.674 3     | 終値: 109.684  |                |             |                                                                                          |
|                                                               | チャート         | > 約定·注文履歴      | ✓ 自由設定1     | ▶ 自由設定2                                                                                  |

■ウィンドウ整列

表示したウィンドウを、画面内に均一に整列して表示することができます。

1 画面上部の【ウィンドウ】→【ウィンドウを整列する】をクリックします。

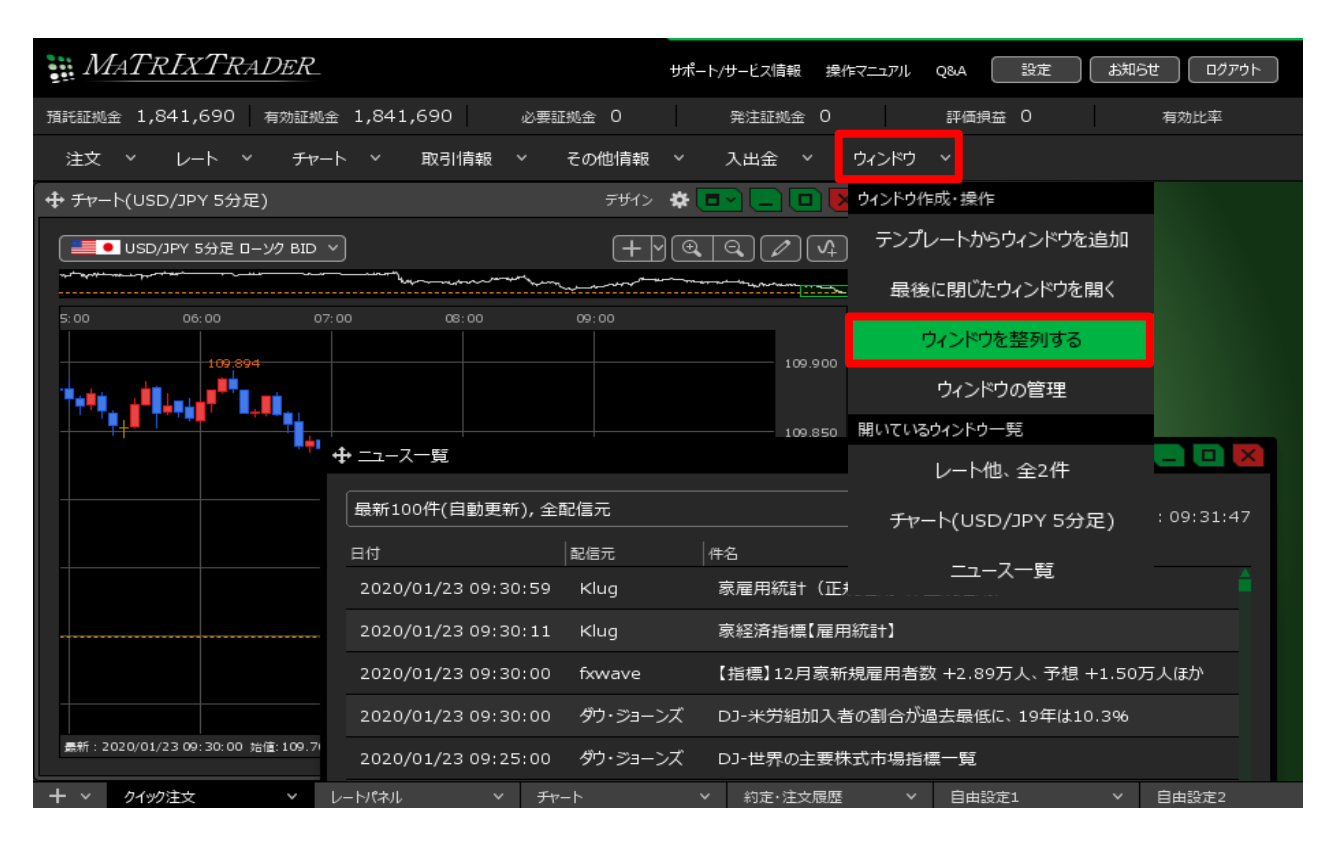

### 2 画面内に均一にウィンドウが整列しました。

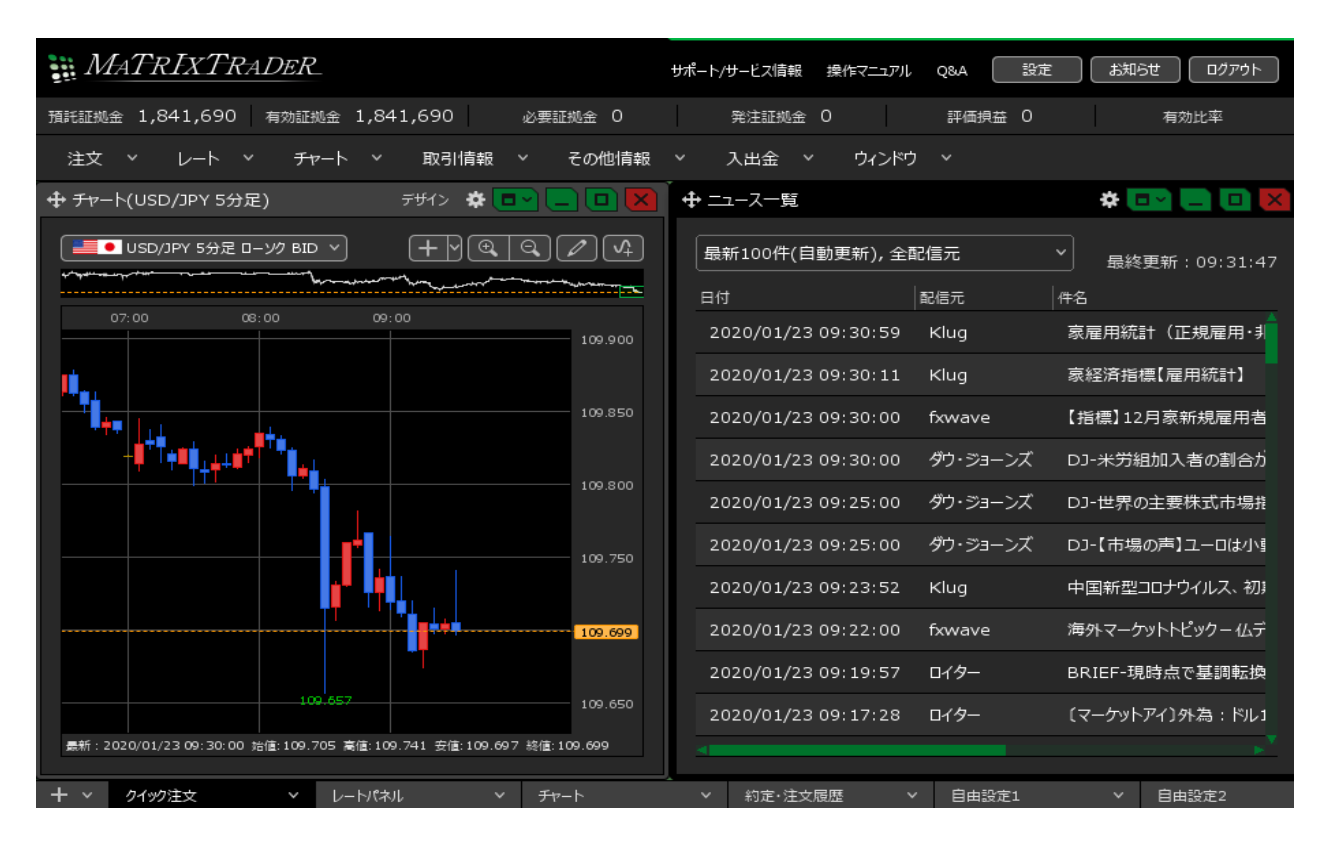

1 画面上部の【ウィンドウ】→【ウィンドウの管理】をクリックします。

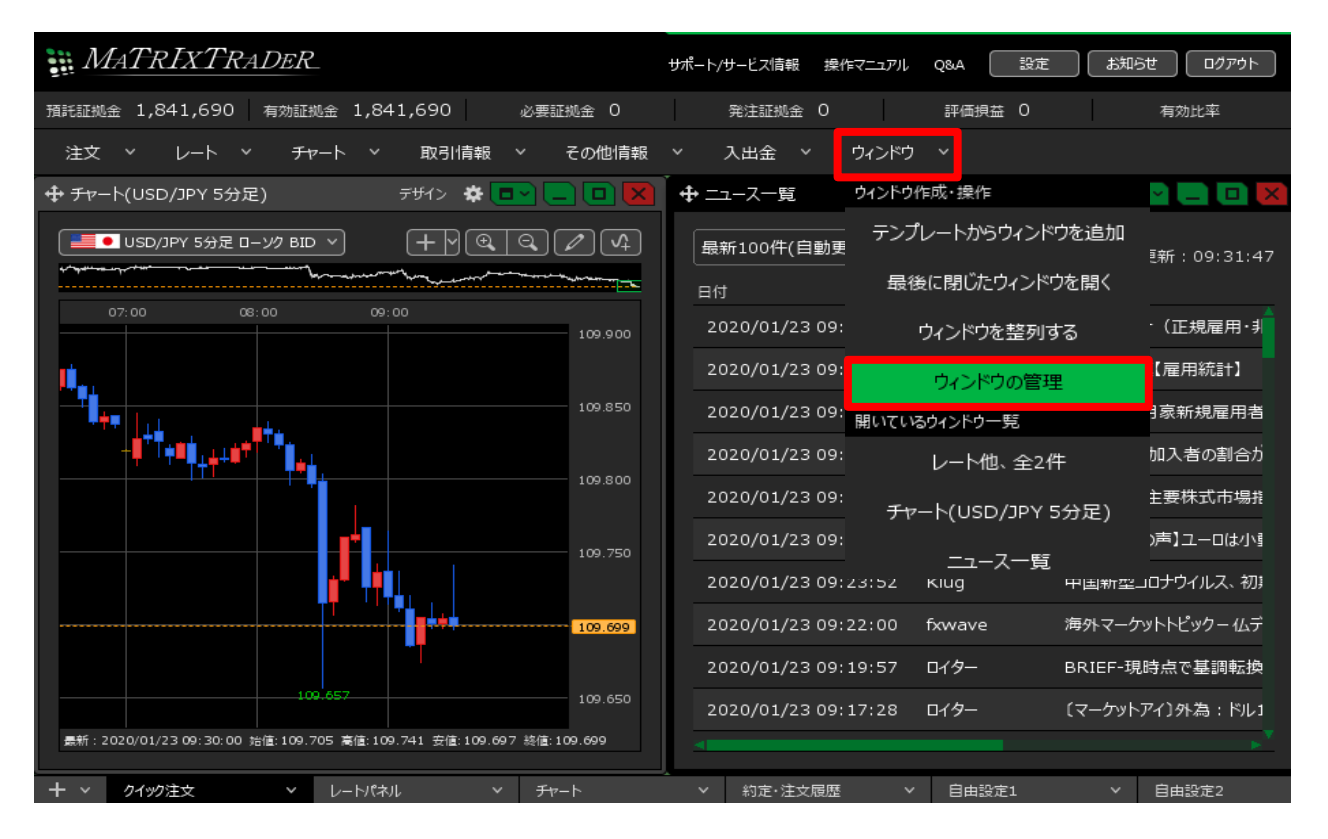

# 2【ウィンドウの管理】画面が表示されました。

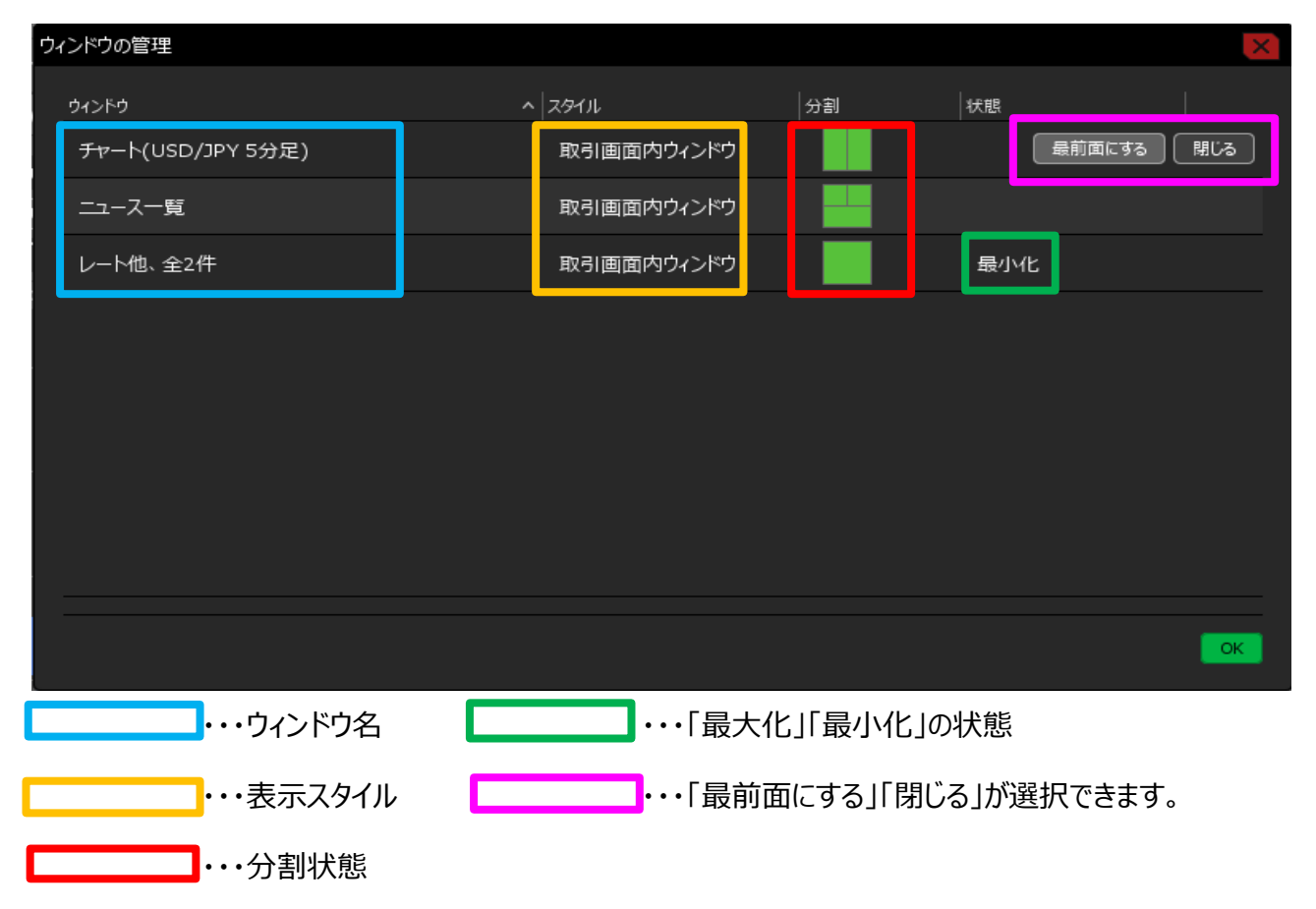